## Шаг 1.

Подойдите с лицевой стороны к Банкомату «ПЛАТ-ФОРМА», убедитесь, что автомат находится в рабочем состоянии. Выберите иконку «Оплата обучения», быструю клавишу с Вашим логотипом, расположенную внизу экранного меню, или воспользуйтесь поиском. Изображение на экране будет иметь следующий вид:

|                                                                                                    | IA Выбери                                                                                                    | іте категорию <i>і</i>                                                                                                    | для оплаты 🌘            | 🔍 Поиск услуг           |
|----------------------------------------------------------------------------------------------------|----------------------------------------------------------------------------------------------------|----------------------------------------------------------------------------------------------------|-------------------------|-------------------------|
| <ul> <li>Как пользоваться<br/>банкоматом<br/>Плат-Форма</li> <li>Выберите услугу в<br/>меню на здране и<br/>оплатите</li> <li>Вставъте банковскую<br/>карту для быстрого<br/>пополнения карты</li> <li>Вставъте чек для<br/>бъствъте чек для<br/>бъствъте чек для<br/>раненой плаченной ранее</li> </ul> | ССМСКАТСКИХ КОЛИКТЕЛЬНЫЙ СЧЕ<br>чинакопительный счек<br>чинакопительный счек<br>инакопительный счек<br>ком китайских юане<br>года, проценты выпу<br>года, проценты выпу<br>года, проценты выпу<br>ком китайских юане<br>года, проценты выпу<br>ком китайских юане<br>года, проценты выпу<br>ком китайских юане<br>года, проценты выпу<br>сода, проценты выпу<br>каксимальная стави<br>раблях, 2,3% годовых<br>данное предложении<br>изблячной офеттой,<br>изблячной офеттой,<br>и содеи я мажещение<br>на сайте www.sdm.net | ВИТЕЛЬНО ДЛЯ ВКЛАДА<br>Т- С 03 10.2022Г.<br>ВКЛАДА - 10.000 РУБЛЕЙ/<br>Й. СРОК ВКЛАДА - 1.5<br>ТАЧИВАЮТСЯ В КОНЦЕ<br>ЯТИЕ - ДОЛУСКАЕТСЯ,<br>ЕНИЕ - ПО СТАВКЕ «ДО<br>ЦЕНТНАЯ СТАВКА<br>ВИЦЕНИЯ,<br>СА - 8.0% ГОДОВЫХ В<br>КО КИТАЙСКИХ ЮАНЯХ.<br>Е НЕ ЯВЛЯЕТСЯ<br>БАНК ИМЕЕТ ПРАВО<br>ЛОВИЯ. ПОЛНЫЕ<br>Я МОЖНО УЗНАТЬ<br>Ј<br>ИНОЖНО УЗНАТЬ | до<br>8,00%<br>в рублях |                         |
| ФГБОУ ВО Гос. ИРЯ IIM.<br>А.С.ПУШКИНА                                                                                                    | Оплата<br>задолженностей<br>любифитнес                                                                                                    | ЧПОУ «Авнашкола<br>Азрофлота»                                                                                                    | FITODIN                 | FD0                     |
| Правила пользования — Терленол                                                                                                    | п.№:1 Адрес: Москва, Волс                                                                                                    | жоламское шоссе, 73 Лицензия Банка Р                                                                                                    | России № 1637           |                         |
|                                                                                                    | 🗚 Выбери                                                                                                    | іте категорию <i>і</i>                                                                                                    | для оплаты              | 🔍 Поиск услуг           |
| ? Как пользоваться<br>банкоматом<br>Плат-Форма                                                                                                    | Банковские услуги<br>для физических<br>лиц                                                                                                    | Банковские услуги<br>для юридических<br>лиц                                                                                                    | Оплата ВУЗов            | Коммунальные<br>платежи |
| <ul> <li>Выберите услугу в<br/>меню на экране и<br/>оплатите</li> <li>Вставьте банковскую<br/>карту для быстого<br/>пропремии хотът</li> </ul>                                                                                                    | q                                                                                                    |                                                                                                    | 1                       |                         |
| пополнения карты<br>Вставьте чек для<br>быстрой оплаты услуги,<br>уже уплаченной ранее                                                                                                    | Оплата сотовой<br>связи                                                                                                    | Оплата интернет и<br>телевидения                                                                                                    | Прочне услуги           | Оплата по QR-коду       |
|                                                                                                    |                                                                                                    |                                                                                                    | The second              |                         |
|                                                                                                    |                                                                                                    | Популярные платежи                                                                                                    |                         |                         |
| ФГБОУ ВО Гос. ИРЯ<br>им. А.С.ПУШКИНА                                                                                                    | Оплата<br>задолженностей<br>ЛЮБИФИТНЕС                                                                                                    | ЧПОУ «Авиашкола<br>Азрофлота»                                                                                                    | FITODIN                 | FDO                     |
|                                                                                                    | இлюбифитнес                                                                                                    |                                                                                                    |                         | 2                       |
| Правила пользования Терминал                                                                                                    | т№:1 Адрес: Москва, Воло                                                                                                    | жоламское шоссе, 73 Лицензия Банка Р                                                                                                    | России № 1637           |                         |

## Шаг 2.

Выберите вид оплачиваемых услуг:

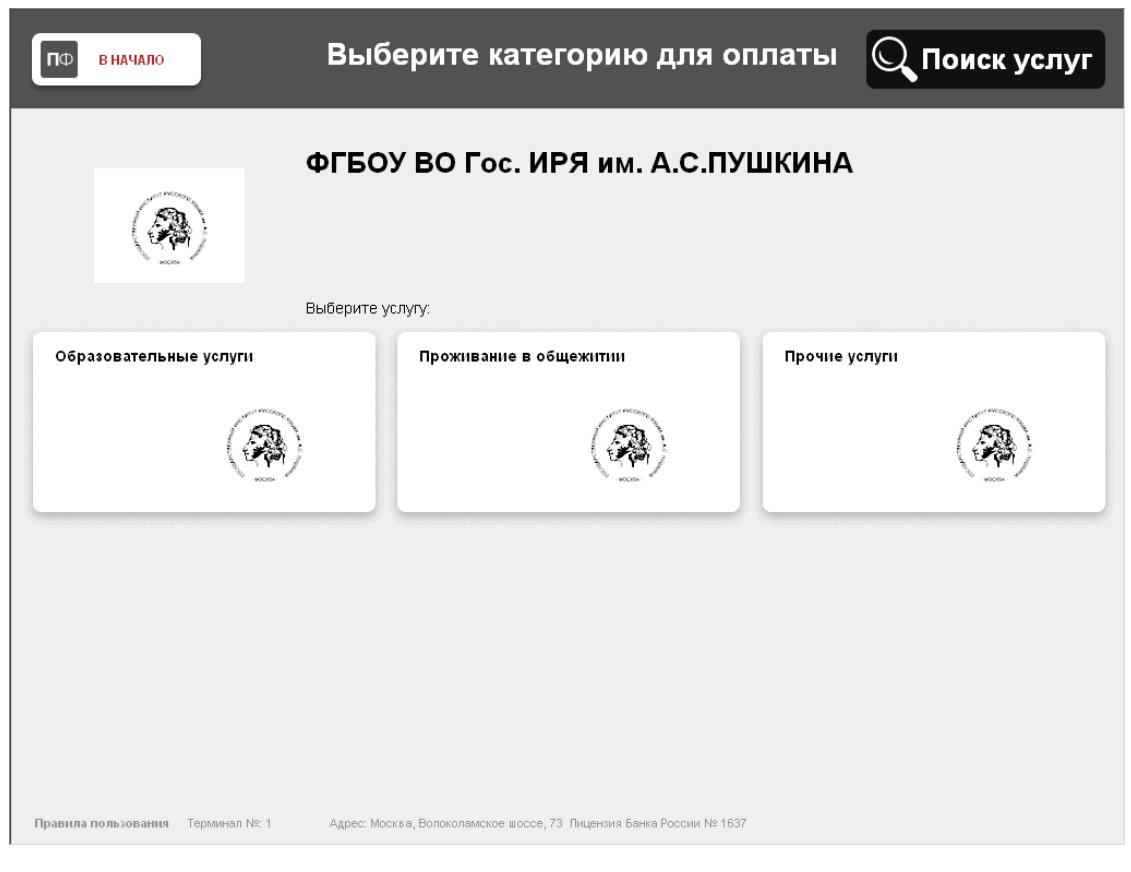

В зависимости от выбранной услуги может потребоваться выбрать подвид:

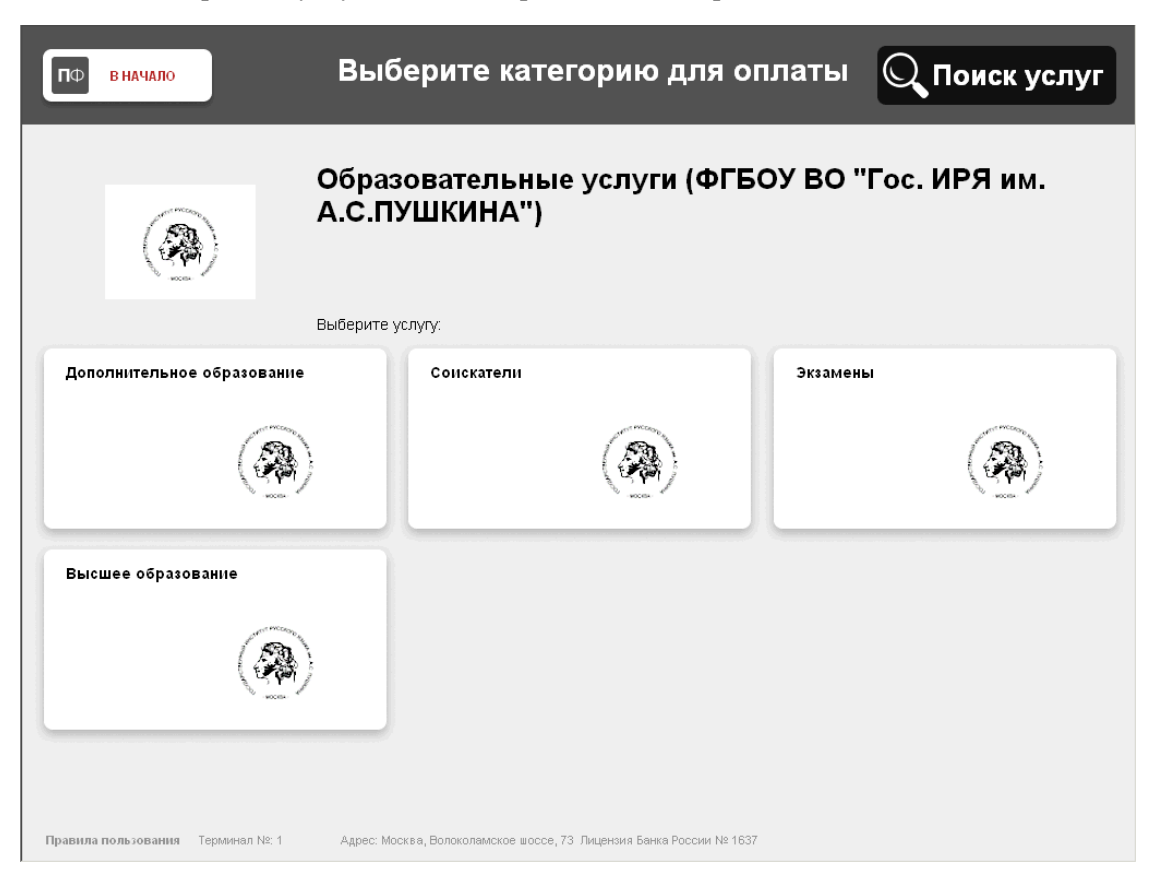

## Шаг З.

| ΠΦ | B HAY | нало      |      |    | В | ыс            | шее                   | е обр        | aa   | ов<br>А | ание<br>\.С.Г | е (ФІ<br>ІУШІ | ГБО)<br>КИН/ | / BO<br>4") | "Го | с. ИF | י אי | им.  |
|----|-------|-----------|------|----|---|---------------|-----------------------|--------------|------|---------|---------------|---------------|--------------|-------------|-----|-------|------|------|
|    | Выс   | иее образ | OBAH | ие |   | ф:<br>ИI<br>О | амили<br>мя<br>гчеств | я плате<br>о | эльщ | ика     |               |               |              |             |     |       |      |      |
|    |       |           |      |    |   |               |                       |              |      |         |               |               |              |             |     |       |      |      |
|    |       | 1         | 2    | 2  | 3 | 4             | F I                   | 5            | 6    | 7       | 7 E           | в             | 9            | 0           | 0   | ×     |      | ↑    |
|    |       | й         | Ц    | Ī  | У | ĸ             |                       | E            | н    | Г       | ·             | ш             | щ            | 3           | x   | ъ     | /    | ¥    |
|    |       |           | Φ    | ы  | Т | в             | А                     | п            | Р    | ,       | ο             | л             | Д            | ж           | Э   | -     |      |      |
|    |       | Eng       | 5    | я  | ľ | ч             | с                     | м            | И    | 1       | т             | ь             | Б            | ю           | ·   |       |      | Ввод |

Введите фамилию, имя и отчество плательщика по услуге. Если необходимо ввести буквы латинского алфавита, можно переключать раскладку экранной клавиатуры с помощью кнопки "Eng"/"Rus".

• Важное замечание: в целях экономии Вашего времени рекомендуется все необходимые реквизиты для осуществления платежа записать на отдельном листке бумаги и пользоваться им при проведении платежа.

### Шаг 4.

Введите идентификационные данные плательщика. Можно выбрать один из следующих документов, подтверждающих личность: Паспорт гражданина РФ, Удостоверение личности военнослужащего РФ, Военный билет военнослужащего, Паспорт иностранного гражданина или удостоверение личности лица без гражданства, Вид на жительство в РФ, ИНН, УИН

| 10 В НАЧАЛО                                                                                                    | Высшее обр                                                                                                    | азование (ФГІ<br>А.С.ПУШКІ                                                                                                    | БОУ ВО "Го<br>ИНА")                          | с. ИРЯ им                                                                                                    | л.                                                                                                    |                         |                             |                      |                     |                             |               |        |             |            |                     |       |        |
|----------------------------------------------------------------------------------------------------|----------------------------------------------------------------------------------------------------|----------------------------------------------------------------------------------------------------|----------------------------------------------|----------------------------------------------------------------------------------------------------|----------------------------------------------------------------------------------------------------|-------------------------|-----------------------------|----------------------|---------------------|-----------------------------|---------------|--------|-------------|------------|---------------------|-------|--------|
| Виннание     Адентификация плательцика     окуществляется в     соответствии с     комустанстви с     комустанстви с | Укажите тип<br>паспорт гражда<br>удостоверение<br>военный билет и<br>паспорт иностра<br>гражданства<br>вид на жительс         | а документа:<br>В начало<br>В начало<br>В внимание!<br>Идетекната<br>очистатии с<br>Федерального в<br>осостатотание<br>Федерального в<br>осостатотание | Высшее об<br>Укажите ст<br>Россия<br>АБХАЗИЯ | разовани<br>А.С.Г<br>грану выда<br>Ф вначало                                                                                                    | е (ФГ<br>ТУШК<br>чи до                                                                                                    | бо:<br>ИН/<br>куме<br>В | У ВО<br>А")<br>≎нта<br>⊱ысш | "Гос.<br>Qп<br>ее об | ИРЯ<br>оиск<br>разо | 1 им<br>в спи<br>ван<br>А.С | іске<br>іле ( | ФГБ    | ОУ Е<br>НА" | зо "г<br>) | <sup>-</sup> ос. ИР | Я им. |        |
| ceoù MHH 2014-re ceoù<br>MHH ba noxete ne a carre<br>service.nalog.ru                                                                                                    | обходино указать<br>HIV Узиять собя<br>и похете на сайте<br>алабоули<br>ИНН<br>ИНН<br>ини ини ини ини ини ини ини ини ини ини |                                                                                                    | АВСТРАЛИ:<br>АВСТРИЯ<br>АЗЕРБАЙД)            | Внимание:<br>Идентификоци<br>плательщико<br>осуществляето<br>соответствии<br>Федераленые<br>27.07.2010 г. №                                                                               | я<br>ся в<br>с<br>законом от<br>:210-ФЗ «Об                                                                                                    |                         | Серия<br>докум              | и номер<br>энта      |                     | 12                          | 234567        | 890    |             |            |                     | 0     |        |
|                                                                                                    | назад                                                                                                    | Ann da nuxeie ne cone<br>service.nalog.ru                                                                                                    | АЛБАНИЯ<br>АЛЖИР                             | предоставлени<br>посударствени<br>муниципальных<br>приказона Феде<br>ханкной Сака<br>2012 г. № 19н «<br>утверждении посуд<br>ниформациона<br>посударствени<br>муниципальных<br>Для соврше | и<br>ык и<br>услуг» и<br>рального<br>трального<br>трального<br>орядка<br>орядка<br>орядка<br>орядка<br>орядка<br>ык и<br>к платежах».<br>ния платежах». |                         |                             |                      |                     |                             |               |        |             |            |                     |       |        |
|                                                                                                    |                                                                                                    |                                                                                                    | HA3A                                         | вам необход                                                                                                    | 2<br>Ц                                                                                                    | з<br>У                  | 4<br>К                      | 5<br>E               | 6<br>Н              | 7<br>Г                      | 8<br>Ш        | 9<br>ц | 0<br>3      | @<br>X     | х<br>Ъ              | /     | ↑<br>↓ |
|                                                                                                    |                                                                                                    |                                                                                                    |                                              |                                                                                                    | Ф Ь                                                                                                    | ļ                       | в                           | . п                  | ₽                   | C                           |               | n .    | д           | ж          | э -                 |       |        |

## Шаг 5.

Укажите фамилию, имя и отчество студента, за которого вносится платёж. В случае совпадения плательщика и студента, можно воспользоваться кнопкой «Заполнить данными плательщика», чтобы не повторять вручную ввод данных.

| ΠΦ | В НАЧАЈ | 10       | E    | ыс | шее | обр                   | ра:<br>ИN | зова<br>и. А. | ние<br>С.П) | (Ф<br>/Ш | )<br>ГЕ | 50У<br>1НА' | во '<br>') | 'Гос | . ИF | РЯ | Запо.<br>п<br>Плат | лнить і<br>юля<br>гельщі | И3<br>IK |          |
|----|---------|----------|------|----|-----|-----------------------|-----------|---------------|-------------|----------|---------|-------------|------------|------|------|----|--------------------|--------------------------|----------|----------|
|    | Высше   | e oбразо | PBAH | ие |     | Фамил<br>Имя<br>Отчес | пия       | студе         | нта         |          |         |             |            |      |      |    |                    |                          |          |          |
|    |         | 1        | 2    |    | 3   | 4                     | 5         |               | 6           | 7        | ٤       | 3           | 9          | 0    | 0    |    | ×                  |                          |          | <b>^</b> |
|    |         | Й        | U    |    | У   | к                     | E         |               | н           | г        | L       | ш           | щ          | з    | x    | ľ  | ,                  | /                        |          | Ŷ        |
| j) |         | 4        | >    | ы  | В   | A                     |           | п             | Р           | 4        | þ       | Л           | Д          | ж    |      | ,  | -                  |                          |          |          |
|    |         | Eng      |      | я  | Ч   | C                     |           | м             | и           |          | т       | Ь           | Б          | ю    |      |    |                    |                          | Вво      | рд       |

### Шаг 6.

В зависимости от выбранной услуги может потребоваться указание дополнительных данных.

| по вначало Выси                 | uee образова<br>им. А.                                          | ние (ФГБОУ ВО "Гос.<br>С.ПУШКИНА")                | иря                                  |                              |                        |                  |                                    |                                         |               |                                |                  |             |                      |              |                                  |                   |
|---------------------------------|-----------------------------------------------------------------|---------------------------------------------------|--------------------------------------|------------------------------|------------------------|------------------|------------------------------------|-----------------------------------------|---------------|--------------------------------|------------------|-------------|----------------------|--------------|----------------------------------|-------------------|
| Высшее образование              | <b>Уровень об</b><br>Бакалавриат<br>Магистратура<br>Аспирантура | разования<br>по вначало Выс<br>Высшее образование | шее образова<br>им. А.<br>Форма обуч | ние (ФГЕ<br>С.ПУШКІ<br>нения | 50У ВО<br>1НА")        | "Гос             | . ИРЯ                              |                                         |               |                                |                  |             |                      |              |                                  |                   |
| Tepoenan Nr. 1 Agoo: Mocran, Bo | НАЗАД                                                           |                                                   | заочная<br>очно-заочная              | Barr                         | ило                    | •                | Высше<br>Курсоб<br>Специа<br>Номер | е обр<br>Бучения<br>альность<br>договор | a308<br>/     | ание<br>А.С.П<br>1<br>Спе<br>2 | (ФГІ<br>УШКІ     |             | ́ВО'<br>\")<br>пь    | "Foc.        | ИРЯ                              | им.<br>] ©<br>] © |
|                                 |                                                                 | Терминал № 1 Адрес: Моссия, В                     | HA3AД                                |                              | 1 2<br>Й Ц<br>Ф<br>Еng | з<br>У<br>Ы<br>Я | 4<br>K<br>B A<br>4 C               | 5<br>Е<br>П                             | 6<br>Н П<br>И | 7 8<br>7 Ц<br>0<br>T           | э<br>л<br>ц<br>ь | а<br>А<br>Б | ) @<br>3 X<br>Ж<br>Ю | а<br>(Ъ<br>Э | <br><br><br><br><br><br><br><br> | €В80д             |

# Шаг 7.

Выберите способ оплаты:

| ПФ ПЛАТ       | DOPMA                                         |                        |  |
|---------------|-----------------------------------------------|------------------------|--|
|               | Выберите с                                    | пособ оплаты           |  |
|               | оплата<br>Банковскими<br>картами              | оплата<br>наличными    |  |
| Терминал №: 1 | Адрес: Москва, Волоколамское шоссе, 73 Лиценэ | ия Банка России № 1637 |  |

# Шаг 8.

С помощью панели ввода набрать ту сумму, которую необходимо оплатить согласно документа (договора, протокола, соглашения и др.) и нажать кнопку подтверждения.

| (ћ) Принимаются<br>следующие купюры                                                                                                    | Пожалуйста, і<br>или чек с неи                                                | вставьте купюры<br>спользованным (                                                                   | (по<br>оста                         | ма к опл<br>20                      | ате:<br>000 |              |
|----------------------------------------------------------------------------------------------------|-------------------------------------------------------------------------------|----------------------------------------------------------------------------------------------------|-------------------------------------|-------------------------------------|-------------|--------------|
| 5 000 руб<br>2 000 руб<br>1 000 руб                                                                                                    | Минимальная сумма: 10.<br>Комиссия: 1%                                        | 10 руб. Максимальная сумма:                                                                          | 15000                               | 2                                   | 3           |              |
| 1 000 руб<br>500 руб<br>100 руб                                                                                                    | Плательщик: ИВАНОВ ИВ/<br>Высшее образование; Ном<br>образования: Магистрату; | АН ИВАНОВИЧ; Студент: ИВАНОВ<br>кер договора: 2; Специальность:<br>ра; Форма обучения: очная; Курс к | ИВАН І<br>СПЕЦИ<br>обучені <b>4</b> | 5                                   | 6           |              |
| 50 руб<br>10 руб                                                                                                    |                                                                               |                                                                                                    | 7                                   | 8                                   | 9           |              |
| 🚍 Внимание!                                                                                                    | Принято:                                                                      | 0 руб.                                                                                               | с                                   | 0                                   | ×           |              |
| Банкомат сдачи не выдает.<br>В случае необходимости<br>сумма или сдача<br>возвращается на чек.                                                  | Будет зачислено:                                                              | 0 руб.                                                                                               |                                     | ÷                                   |             | Подтверждени |
| Получить сдачу наличными<br>можно в любом отделении<br>СДМ-Банк или использовать<br>сдачу в дальнейшем для<br>осуществления других<br>операций. | Сдача:                                                                        | 0 руб.                                                                                               | Минима<br>платеж                    | ЗАКРЫТ<br>альная сума<br>а: 10 руб. | ма          |              |

### Шаг 9.

В том случае если сумма платежа превышает 15 000 руб., то в рамках одной сессии должно быть сделано несколько платежей.

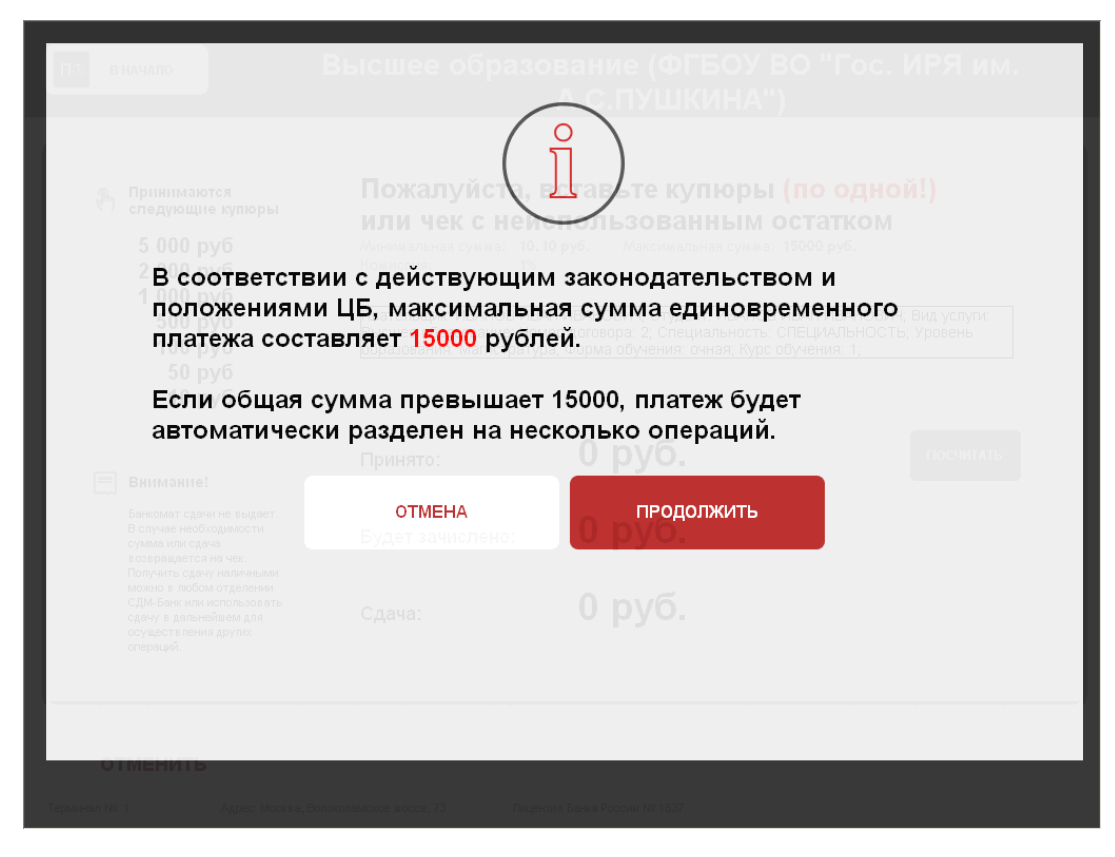

## Шаг 10.

Для этого нужно внести максимальную сумму платежа и нажать кнопку «Оплатить и произвести новый платёж с теми же реквизитами» после каждого внесения платежа, будет выдан чек «ПЛАТ-ФОРМА».

| Принимаются<br>следующие купюры                                                                                                    | Пожалуйста, і                                                                | зставьте купюры <mark>(по одной!)</mark>                                                                                                    |
|----------------------------------------------------------------------------------------------------|------------------------------------------------------------------------------|----------------------------------------------------------------------------------------------------|
| 5 000 руб<br>2 000 руб<br>4 000 руб                                                                                                    | ИЛИ ЧЕК С НЕИ<br>Минимальная сумма: 10.<br>Комиссия: 1%                      | СПОЛЬЗОВАННЫМ ОСТАТКОМ<br>10 руб. Максимальная сумма: 15000 руб.                                                                                                  |
| 1 000 руб<br>500 руб<br>100 руб<br>50 руб<br>10 руб                                                                                            | Плательщик: ИВАНОВ ИВА<br>Высшее образование; Но<br>образования: Магистратур | чН ИВАНОВИЧ; Студент: ИВАНОВ ИВАН ИВАНОВИЧ; Вид услуги:<br>нер договора: 2; Специальность: СПЕЦИАЛЬНОСТЬ; Уровень<br>на; Форма обучения: очная; Курс обучения: 1; |
| 🗐 Внимание!                                                                                                    | Принято:                                                                     | 15000 руб. посчитать                                                                                                    |
| Банкомат сдачи не выдает.<br>В случае необходимости<br>сумма или сдача<br>возвращется на чек.<br>Попочить созких не ичек.                      | Будет зачислено:                                                             | 14851.49 руб.                                                                                                    |
| получи в сдачу поличноми<br>можно в любом оделении<br>СДМ-Банк или использовать<br>сдачу в дальнейшем для<br>осуществления других<br>операций. | Сдача:                                                                       | 0 руб.                                                                                                    |

#### Чек подтверждающий внесение денежных средств в Банкомат «ПЛАТ-ФОРМА»:

| ПФ ПЛАТФОРМА<br>Платежный сервис СДМ-Банка                                                       | "СДМ-Банк" (ПАО) Генеральная лицензия Банка России №1637<br>ИНН 7733043350 БИК 044525685<br>125424, г. Москва, Волоколамское шоссе, д.73, корп.1                                                                        |
|--------------------------------------------------------------------------------------------------|----------------------------------------------------------------------------------------------------|
| банкомат № 1 Москва, Волоколамско<br>Название ют. липа<br>ИНН попучателя платежа:                | ре шоссе, 73<br>26.07.2021 12:49:25 Платеж принят<br>Принято: 100.00 руб.                                                                                                    |
| чек действителен до: 25.01<br>2 3 4 7 0 8                                                        | 2022         Зачислено: 10.00 руб.         Комиссия: 30.00 руб.           Остаток<br>на чеке         Остаток<br>На чеке         60           8 0 3 4 0 3 9 1 3 8 7 1         руб.                                       |
|                                                                                                  | Параметр 1<br>Параметр 2<br>Параметр 3                                                                                                    |
| Присоединяюсь к «правилам «СДМ-Бан<br>Присоединяюсь к «правилам «СДМ-Бан<br>Пла:<br>125424, г. М | КАК (ПАО) обслуживания клиентов в банкоматах «ПЛАТ-ФОРМА».<br>"СДИ-Банк" (ПАО) Генеральная лицензия<br>Бенка России №1837<br>И-Н 1733043350<br>Техный сервис Бик 044525685<br>Косква, Волоколамское шоссе, д.73, корп.1 |
| банкомат №<br>ИНН че<br>Платех п<br>Приня<br>10.00 г<br>3ечисл                                   | Название юр. лица<br>получателя платежа:<br>эк действителен до: 26.10.2022<br>ринят Остаток на чеке<br>то:<br>оуб. 0<br>ено:<br>руб.                                                                                    |
| Комиссия: 0.0                                                                                    | 26.04.2022 14:33:35<br>Параметр 1<br>Параметр 2<br>Параметр 3<br>                                                                                                    |
| Присоедин                                                                                        | яюсь к «правилам «СДМ-Банк» (ПАО) обслуживания<br>клиентов в банкоматах «ПЛАТ-ФОРМА».                                                                                                    |

### Правила использования чека с остатком:

Для ускорения оплаты услуги, аналогичной зафиксированной на чеке, достаточно вставить чек в купюроприемник. Банкомат автоматически заполнит поля оплаты, сосчитав их со штрих кода.

Сдачу наличными банкомат не выдает. Сдача возвращается на чек: остаток чека можно получить в любом отделении СДМ-Банка или использовать для проведения других платежей через банкомат «ПЛАТ-ФОРМА».

Для использования сдачи на чеке, необходимо в момент оплаты вставить чек в купюроприемник. При этом сумма с чека аннулируется, а остаток денежных средств переносится на новый чек.